## TUTORIAL PRIMEIRO ACESSO PARA ATRIBUIÇÃO DE AULAS 2020

Se você já tem uma inscrição anterior a 2019, siga para o passo 4.

## PASSO 1:

Acesse a Secretaria Escolar Digital (SED) no endereço abaixo:

https://sed.educacao.sp.gov.br/

### PASSO 2: Clique em Obtenha seu primeiro acesso.

| NOME DE USUÁRIO                                                                       |                              |
|---------------------------------------------------------------------------------------|------------------------------|
| Digite seu login                                                                      |                              |
|                                                                                       |                              |
| SENHA                                                                                 |                              |
| Digite sua senha                                                                      |                              |
|                                                                                       |                              |
|                                                                                       |                              |
| ACESSAR                                                                               | Esqueci a senha              |
| ACESSAR<br>Não possui cadastro: <u>Obtenha seu primeir</u>                            | Esqueci a sentra<br>o acesso |
| ACESSAR<br>Não possui cadastro: <u>Obtenha seu primeir</u><br>Saiba como acessar      | Esqueci a senha<br>o acesso  |
| ACESSAR<br>Não possui cadastro <mark>Obtenha seu primeir</mark><br>Saiba como acessar | Esqued a sentra              |

### PASSO 3: Preencha os campos obrigatórios e clique em *Enviar*.

| PF*               |                 |  |  |
|-------------------|-----------------|--|--|
| Digite seu CPF    | 0               |  |  |
|                   |                 |  |  |
| ATA DE NASCIMENTO | D*              |  |  |
| Digite sua data   | a de nascimento |  |  |

Após isso, você receberá os dados de acesso no seu e-mail cadastrado. **ACESSE SEU E-MAIL E ANOTE OS DADOS.** *Importante,* na janela de confirmação que abriu (janela verde), verifique se o e-mail cadastrado está correto. Caso o e-mail esteja errado, entre em contato com a Diretoria de Ensino.

## PASSO 4:

Acesse o Portalnet (GDAE) no endereço a seguir: http://portalnet.educacao.sp.gov.br/

### PASSO 5: Clique em Obter Acesso ao Sistema

|        | Autenticação            |                 |
|--------|-------------------------|-----------------|
|        | Usuário:<br>Senha:      | Obter Nova Seri |
| ENTRAR | Obter Acesso ao Sistema | -               |

### PASSO 6: Preencha todos os campos e clique em Continuar.

| uário        |           |                     |
|--------------|-----------|---------------------|
| RG:          |           | Dígito do RG:       |
| UF do RG: S  | Selecione |                     |
| CPF:         |           | Data de Nascimento: |
| Seu login é: |           |                     |

PASSO 7 - final: Marque a opção indicada e clique no botão Gerar Acesso.

| decione | Descrição                                    |
|---------|----------------------------------------------|
| 0       | REMOÇÃO                                      |
| i .     | PROMOÇÃO QM                                  |
| 9       | DADOS PESSOAIS                               |
|         | INSCRIÇÃO PARA ATRIBUIÇÃO DE CLASSES E AULAS |
|         | ESTÁGIO PROBATÓRIO QM                        |
| i.      | MERITOCRACIA QSE                             |
|         | ESTÁGIO PROBATÓRIO QSE/QAE                   |
| 9       | INTRANET                                     |
| 9       | LICENCA ART 202                              |
| Ŭ       | INFO CRE                                     |
| 0       | PROMOÇÃO QAE                                 |
| 0       | PROGRESSÃO QSE                               |
| 0       | AVALIAÇÃO                                    |
| 0       | PRODESC                                      |
|         | NOVO BÔNUS                                   |
| 3       | TÍTULO - GESE                                |

Feito isso, já poderá acessar o Portalnet (GDAE) e visualizar os dados disponíveis.

# Caso tenha esquecido sua senha, siga os passos a seguir na próxima página:

## Recuperando senha no SED:

- 1 Acesse o site <a href="https://sed.educacao.sp.gov.br/">https://sed.educacao.sp.gov.br/</a>
- 2 Clique em *Esqueci a senha*.

| Digite seu login |                 |
|------------------|-----------------|
| SENHA            |                 |
| Digite sua senha |                 |
|                  | •               |
| ACESSAR          | Esqueci a senha |

3 - Selecione a opção Servidor da Rede Estadual.

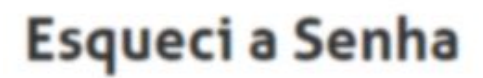

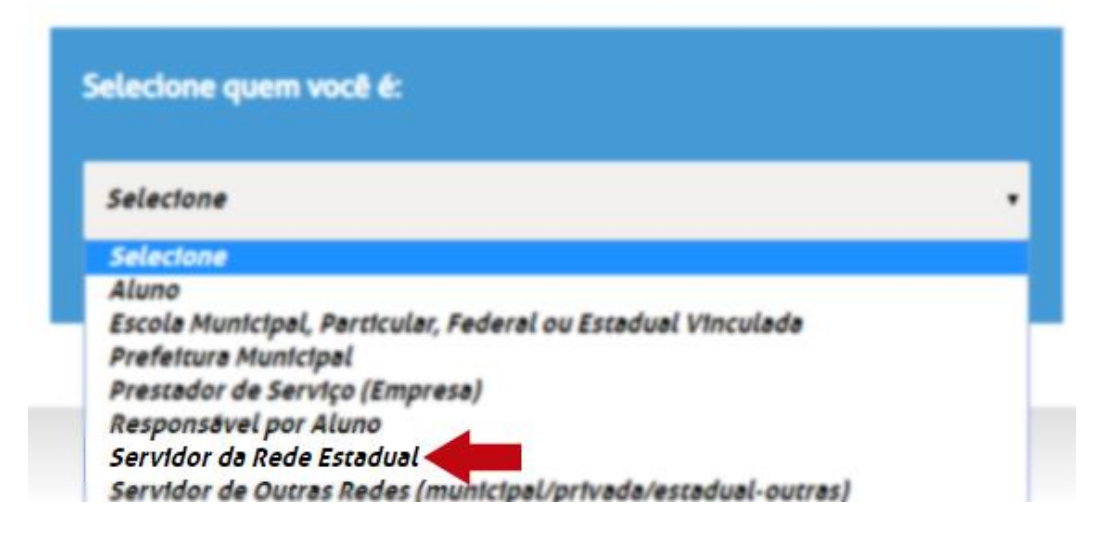

4 - Preencha os dados obrigatórios e clique em *Enviar*.

# Esqueci a Senha

| Selecione quem você é:                                                |                               |   |
|-----------------------------------------------------------------------|-------------------------------|---|
| Servidor da Rede Estadual                                             |                               | • |
| Recuperação de senha de Servidor da Rede Est<br>* Campos obrigatórios | adual:                        |   |
| CPF*                                                                  | DATA DE NASCIMENTO *          |   |
| Digite seu CPF                                                        | Digite sua data de nascimento |   |
| ENVIAR                                                                |                               |   |

Após isso, será enviado um link de redefinição de senha para o e-mail que você cadastrou inicialmente na inscrição.

### OBS - A sua inscrição será visualizada somente após o termino de todas as etapas das inscrições.

#### LINKS DIRETOS:

GDAE (PORTAL NET): <u>http://portalnet.educacao.sp.gov.br/</u>

SED (SECRETARIA ESCOLAR DIGITAL): https://sed.educacao.sp.gov.br/

**Nota:** Ao acessar o e-mail institucional Microsoft, **evite utilizar o Outlook instalado no seu computador**, pois o mesmo exige configurações específicas, ao invés, utilize o Outlook online (office 365) através do seguinte endereço:

#### https://www.office.com/

Caso não saiba quais são seus e-mails institucionais, faça login no SED, eles estarão visíveis na sua página inicial como mostra a figura abaixo:

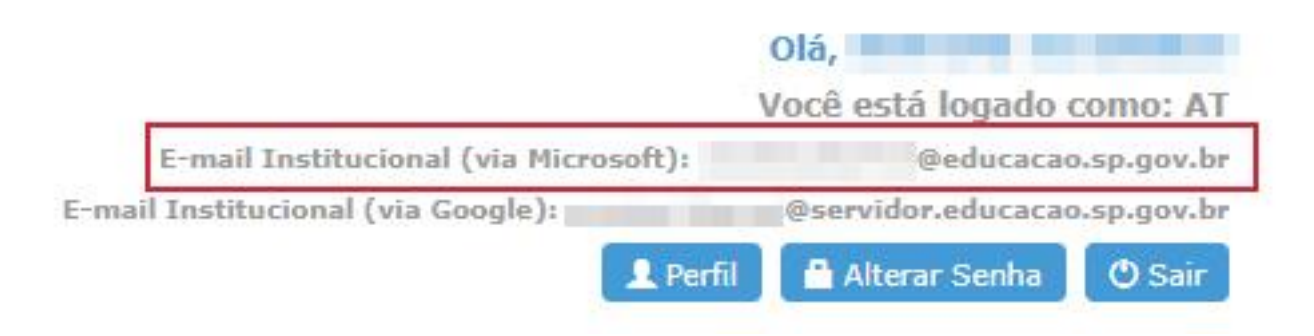

### Nota: As senhas dos e-mails institucionais é a mesma do SED